# Windows Internet Connection Sharing (ICS) Packet Capture of iPhone Traffic Shaping

### Inhoud

Inleiding Voorwaarden Vereisten Gebruikte componenten Achtergrondinformatie Hoe u het verkeer van iPhone met Windows ICS kunt inpakken Gerelateerde informatie

## Inleiding

Dit document beschrijft hoe u een pakketvastlegging van IP-telefoons kunt uitvoeren met Windows Internet Connection Sharing (ICS).

## Voorwaarden

#### Vereisten

Er zijn geen specifieke vereisten van toepassing op dit document.

#### Gebruikte componenten

De informatie in dit document is gebaseerd op de volgende software- en hardware-versies:

- iPhone 4/4S/5
- Windows 7

De informatie in dit document is gebaseerd op de apparaten in een specifieke laboratoriumomgeving. Alle apparaten die in dit document worden beschreven, hadden een opgeschoonde (standaard)configuratie. Als uw netwerk live is, moet u de potentiële impact van elke opdracht begrijpen.

# Achtergrondinformatie

Dit proces vereist dat u een bekabelde netwerkverbinding met een iPhone of een andere Wi-Fitelefoon deelt (in dit document wordt iPhone genoemd voor eenvoud). Al het verkeer van de iPhone is omgeleid door een pc. Dit proces is zeer nuttig wanneer u het verkeer van de iPhone (Cisco Jabber voor iPhone, Android) moet problemen oplossen.

# Hoe u het verkeer van iPhone met Windows ICS kunt inpakken

1. Open een venster voor netwerkverbindingen. U kunt deze vanuit het Configuratiescherm openen of u kunt **ncpa.cpl** typen in een Windows-opdrachtmelding.

| Name                                   | Status        | Device Name                                                   |
|----------------------------------------|---------------|---------------------------------------------------------------|
| Cisco AnyConnect VPN Client Connection | Disabled      | Cisco AnyConnect VPN Virtual Miniport Adapter for Windows x64 |
| Local Area Connection 2                | Disabled      | Cisco Systems VPN Adapter for 64-bit Windows                  |
| 📶 Wireless Network Connection          | Not connected | Intel(R) Centrino(R) Ultimate-N 6300 AGN                      |
| Local Area Connection                  | cisco.com     | Intel(R) 82579LM Gigabit Network Connection                   |

2. Open de eigenschappen van de Local Area Connection en klik op het tabblad Sharing.

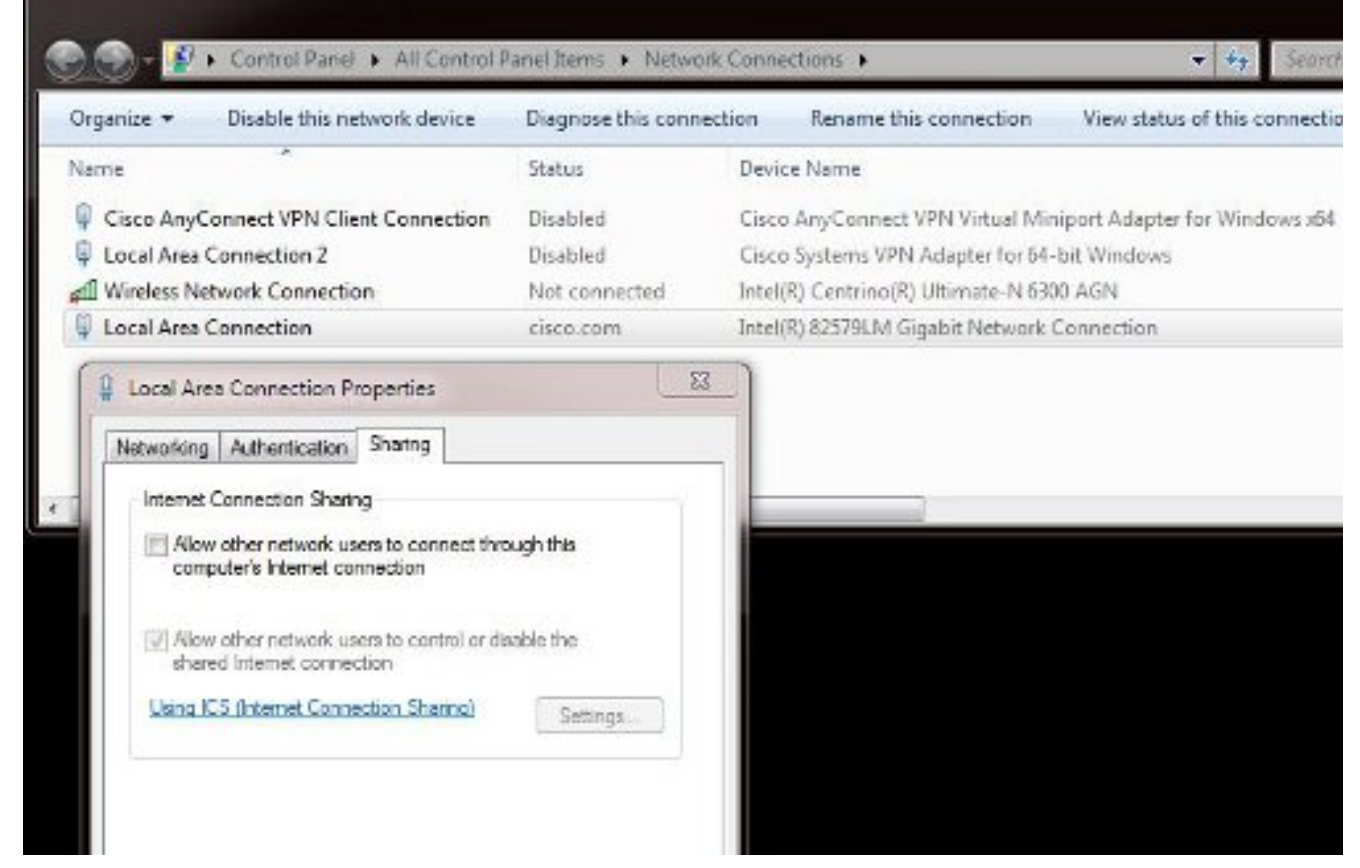

3. Open een Windows Opdrachtprompt (u moet de opdrachtmelding mogelijk met beheerrechten uitvoeren). Typ vervolgens deze opdracht:

| Organize 🔻 Disable this network device                                                                                                    | Diagnose this conn                                                               | ection Rename this connection View status of this connection                                                                                               |
|----------------------------------------------------------------------------------------------------|----------------------------------------------------------------------------------|----------------------------------------------------------------------------------------------------|
| 4ame 🖍                                                                                                    | Status                                                                           | Device Name                                                                                                    |
| Cisco AnyConnect VPN Client Connection                                                                                                    | Disabled                                                                         | Cisco AnyConnect VPN Virtual Miniport Adapter for Windows x64                                                                                              |
| Local Area Connection 2                                                                                                    | Disabled                                                                         | Cisco Systems VPN Adapter for 64-bit Windows                                                                                                    |
| ffl Wireless Network Connection                                                                                                    | Not connected                                                                    | Intel(R) Centrino(R) Ultimate-N 6300 AGN                                                                                                    |
|                                                                                                    |                                                                                  |                                                                                                    |
| 🕌 Local Area Connection                                                                                                    | cisco.com                                                                        | Intel(R) 82579LM Gigabit Network Connection                                                                                                    |
| Local Area Connection                                                                                                    | cisco.com<br>Not connected                                                       | Intel(R) 82579LM Gigabit Network Connection<br>Microsoft Virtual WiFi Miniport Adapter                                                                     |
| Local Area Connection<br>ff Wireless Network Connection 2                                                                                                    | cisco.com<br>Not connected                                                       | Intel(R) 82579LM Gigabit Network Connection<br>Microsoft Virtual WiFi Miniport Adapter                                                                     |
| Local Area Connection<br>Divide Strate Connection 2<br>Manual Connection 2<br>Manual Connection 2 | cisco.com<br>Not connected                                                       | Intel(R) 82579LM Gigabit Network Connection<br>Microsoft Virtual WiFi Miniport Adapter                                                                     |
| Local Area Connection<br>Diveless Network Connection 2<br>Modelsh States Vindows Command Processor<br>States & States & Doct edget surply of                                                                                                    | cisco.com<br>Not connected                                                       | Intel(R) 82579LM Gigabit Network Connection<br>Microsoft Virtual WiFi Miniport Adapter                                                                     |
| Local Area Connection<br>all Wireless Network Connection 2<br>Manual Administrator: Windows Commans Processor<br>Administrator: Windows Commans Processor<br>Administrator: Windows Commans Processor<br>Administrator: Windows Commans Processor<br>Administrator: Windows Commans Processor<br>Administrator: Windows Commans Processor<br>Administrator: Windows Commans Processor<br>Administrator: Windows Commans Processor<br>Administrator: Windows Commans Processor<br>Administrator: Windows Commans Processor                                                                                                    | cisco.com<br>Not connected<br>node=allow_ssic<br>set to allow.                   | Intel(R) 82579LM Gigabit Network Connection<br>Microsoft Virtual WiFi Miniport Adapter                                                                     |
| Local Area Connection<br>all Wireless Network Connection 2<br>Main Strator: Windows Command Processor<br>Netsh wlan set hostednetwork re<br>hosted network mode has been<br>s SSID of the hosted network has                                                                                                    | cisco.com<br>Not connected<br>node=allow_ssic<br>set to allow,<br>s been_success | Intel(R) 82579LM Gigabit Network Connection<br>Microsoft Virtual WiFi Miniport Adapter<br>J="test123" key="Cisco123" keyusage=persistent<br>fully changed. |

Opmerking: U kiest de Service Set Identifier (SSID) en toets. Zodra u de opdracht hebt ingevoerd, ziet u een nieuwe netwerkadapter verschijnen die de Microsoft Virtual Wi-Fi Miniport Adapter wordt genoemd. Deze netwerkadapter werkt als het Wi-Fi-access point voor de Wi-Fi van de iPhone.

4. Open de eigenschappen van de lokale gebiedsverbinding en klik op het tabblad Delen. Controleer het vakje Geef een ander netwerk op om door de optie internetverbinding van deze computer te verbinden en kies vervolgens de juiste draadloze netwerkverbinding voor de Microsoft Virtual Miniport Adapter. In dit voorbeeld was het een draadloze netwerkverbinding 2.

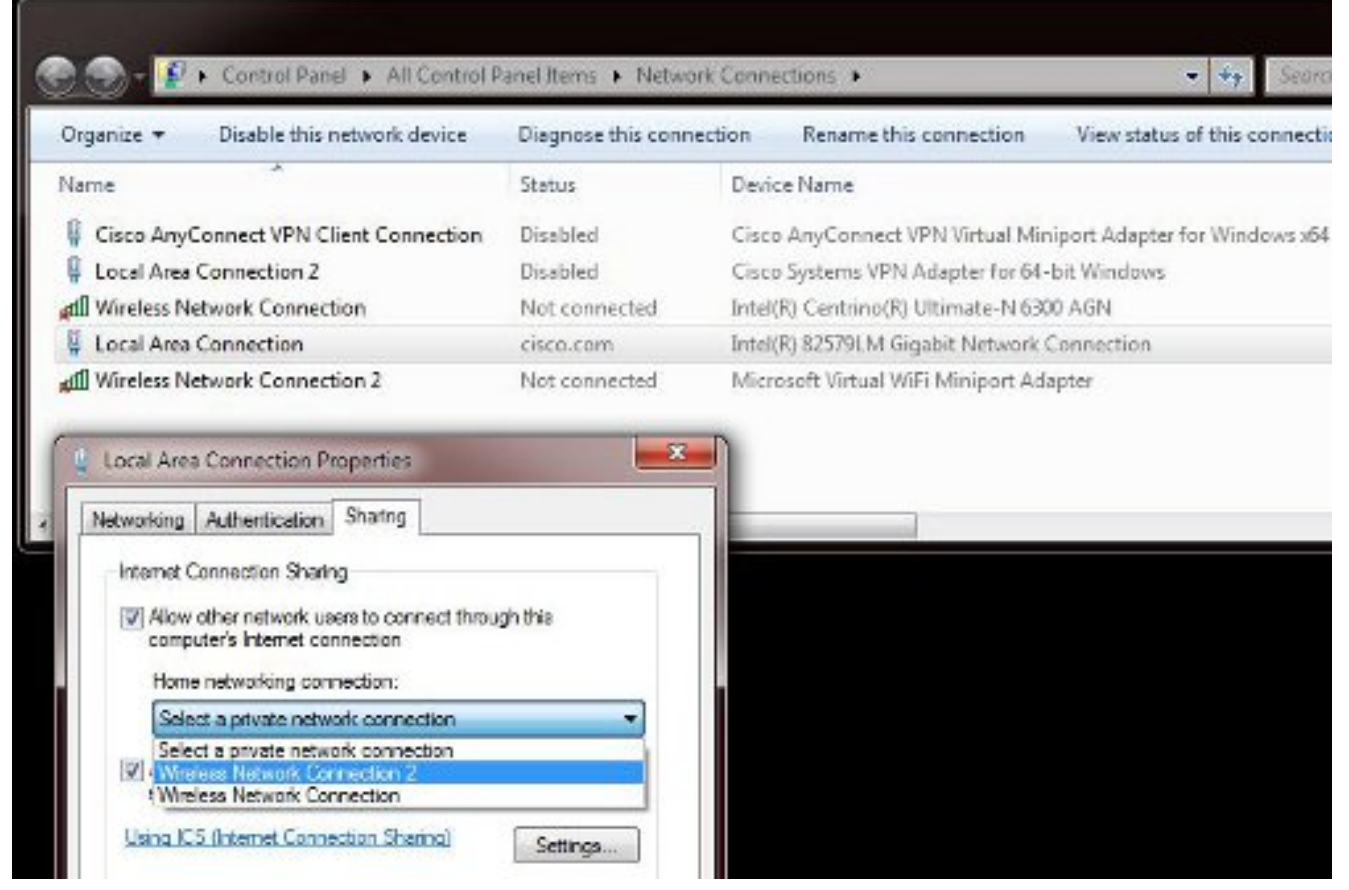

**Tip**: Het kan helpen om ervoor te zorgen dat uw belangrijkste **draadloze netwerkverbinding** zich in een toestand bevindt voordat u de Microsoft Virtual Wi-Fi-minpoortadapter maakt. Als het apparaat in een verbonden staat is, klikt u met de rechtermuisknop op de aansluiting en vervolgens kiest u **Connect/disconnect** om de verbinding naar de **niet-verbonden** staat te verplaatsen.

5. Typ deze opdracht in de opdrachtmelding.

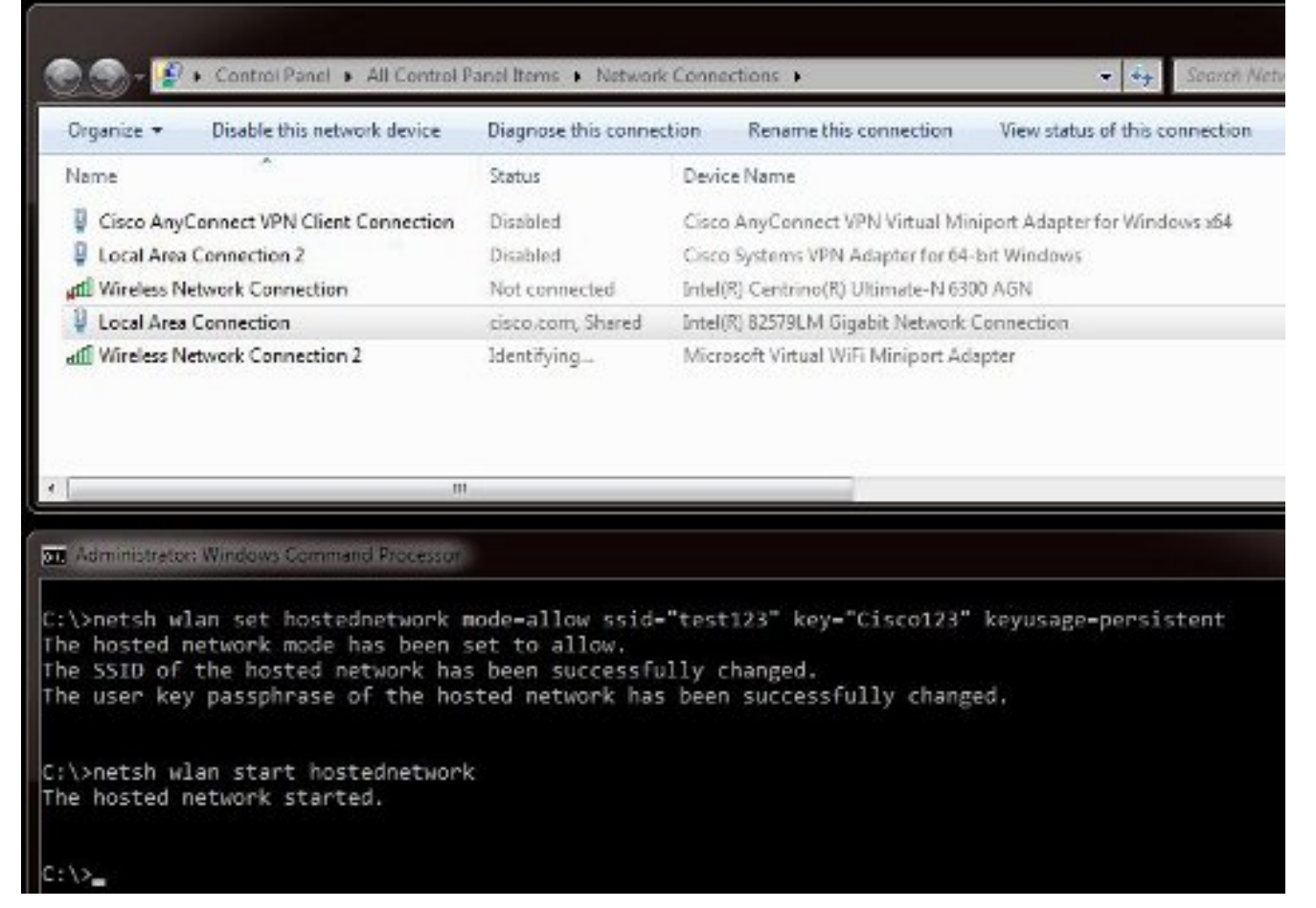

 Nadat u de opdracht hebt ingevoerd, worden de statusdisplays Draadloze netwerkverbinding 2 weergegeven als cisco.com

| Organize 🔻 Disable this network device                                                                                                    | Diagnose this conne                                                      | ction             | Rename this connection                             | View status of this connection |
|----------------------------------------------------------------------------------------------------|--------------------------------------------------------------------------|-------------------|----------------------------------------------------|--------------------------------|
| Name                                                                                                    | Status                                                                   | Device            | Name                                               |                                |
| Gisco AnyConnect VPN Client Connection                                                                                                    | Disabled                                                                 | Cisco             | AnyConnect VPN Virtual Mir                         | niport Adapter for Windows x64 |
| Local Area Connection 2                                                                                                    | Disabled                                                                 | Cisco             | Systems VPN Adapter for 64                         | bit Windows                    |
| Mireless Network Connection                                                                                                    | Not connected                                                            | Intel(R           | ) Centrino(R) Ultimate-N 63                        | 00 AGN                         |
| Local Area Connection                                                                                                    | cisco.com, Shared                                                        | Intel(R           | 82579LM Gigabit Network                            | Connection                     |
| All Wireless Network Connection 2                                                                                                    | cisco.com                                                                | Micro             | oft Virtual WiFi Miniport Ad                       | laoter                         |
|                                                                                                    |                                                                          |                   |                                                    |                                |
|                                                                                                    |                                                                          |                   |                                                    |                                |
| III<br>Administrator: Windows Command Processor                                                                                                    |                                                                          |                   |                                                    |                                |
| Administration Windows Command Processor<br>:\>netsh wlan set hostednetwork m<br>he hosted network mode has been s<br>he SSID of the hosted network has<br>he user key passphrase of the hos | node-allow ssid<br>set to allow.<br>5 been successfu<br>sted network has | -"test<br>illy cf | 23" key="Cisco123"<br>anged.<br>successfully chang | keyusage-persistent<br>ed.     |

7. Open nu uw iPhone en sluit zich aan bij SSID. In dit voorbeeld is SSID test123. Als de SSID

niet verschijnt, typt u deze.

| _AT&T 🔶       | 11:54 AM 45% I<br>Wi-Fi |
|---------------|-------------------------|
| Wi-Fi         |                         |
| Choose a Net  | work 🔅                  |
| ADG           | <del>?</del> 0          |
| blizzard      | <b>≙</b>                |
| guestnet      | r 📀                     |
| jlab          | <del>ç</del> 📀          |
| samAP         | li 🕈 🧕                  |
| ✓ test123     | ≜ <del>?</del> 0        |
| Other         | >                       |
| Ask to Join N | etworks OFF             |
| Known net     | works will be joined    |

- 8. Open nu Wireshark op uw PC om uw iPhone-verkeer te zien.
- 9. Als u de beelden wilt verwijderen, voer deze opdracht in:

| Organize 🔻 Disable this network device                                                                                                    | Diagnose this conne | tion Rename this connection View status of this connect     |
|----------------------------------------------------------------------------------------------------|---------------------|-------------------------------------------------------------|
| Name                                                                                                    | Status              | Device Name                                                 |
| Gisco AnyConnect VPN Client Connection                                                                                                    | Disabled            | Cisco AnyConnect VPN Virtual Miniport Adapter for Windows x |
| Local Area Connection 2                                                                                                    | Disabled            | Cisco Systems VPN Adapter for 64-bit Windows                |
| all Wireless Network Connection                                                                                                    | Not connected       | Intel(R) Centrino(R) Ultimate-N 6300 AGN                    |
| Mar in a constant                                                                                                    | cisco.com Shared    | Intel(R) 825791 M Gioshit Network Connection                |
| Local Area Connection                                                                                                    |                     |                                                             |
| Local Area Connection                                                                                                    |                     |                                                             |
| Local Area Connection  Windows Command Processor  Netsh wlan stop hostednetwork hosted network stopped.                                                                                                    |                     |                                                             |
| Local Area Connection  Manual Administrator: Windows Command Processor  Administrator: Windows Command Processor  Administrator  Administrator: Windows Command Processor  Administra |                     |                                                             |

10. Open vervolgens de **eigenschappen van de lokale gebiedsverbinding** en klik op het tabblad **Delen**. Schakel het vakje **voor een ander netwerk van deze computer** uit **om verbinding te maken**.

Tip: Als dit proces niet werkt, voert u het netwerk van het netwerk in om te stoppen gevolgd door het netwerk van het netwerk om te beginnen.

#### Gerelateerde informatie

- MSDN-artikel: Over het draadloze gehoste netwerk
- <u>Technische ondersteuning en documentatie Cisco Systems</u>